Talk Nerdy to Me, Using Python to Create VMs with vGPUs for Al Workloads

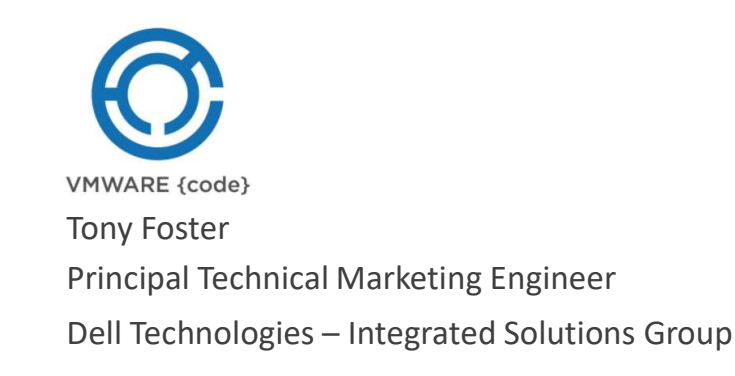

CODE2778 #vmworld #CODE2778

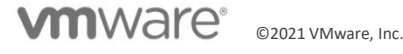

# vmworld<sup>®</sup> 2021

## **Required Disclaimer for All Presentations**

- This presentation may contain product features or functionality that are currently under development.
- This overview of new technology represents no commitment from VMware to deliver these features in any generally available product.
- Features are subject to change, and must not be included in contracts, purchase orders, or sales agreements of any kind.
- Technical feasibility and market demand will affect final delivery.
- Pricing and packaging for any new features/functionality/technology discussed or presented, have not been determined.

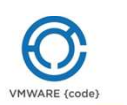

## At a glance Overview of vGPUs

Requirements

The MOB

#### **Basic Operations**

- Getting GPUs per host
- Getting vGPU profiles available
- Getting VMs with vGPUs
- Add a vGPU to a VM
- Remove a vGPU

Where Next?

Find it on GitHub

#### Resources

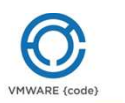

## NVIDIA vGPU

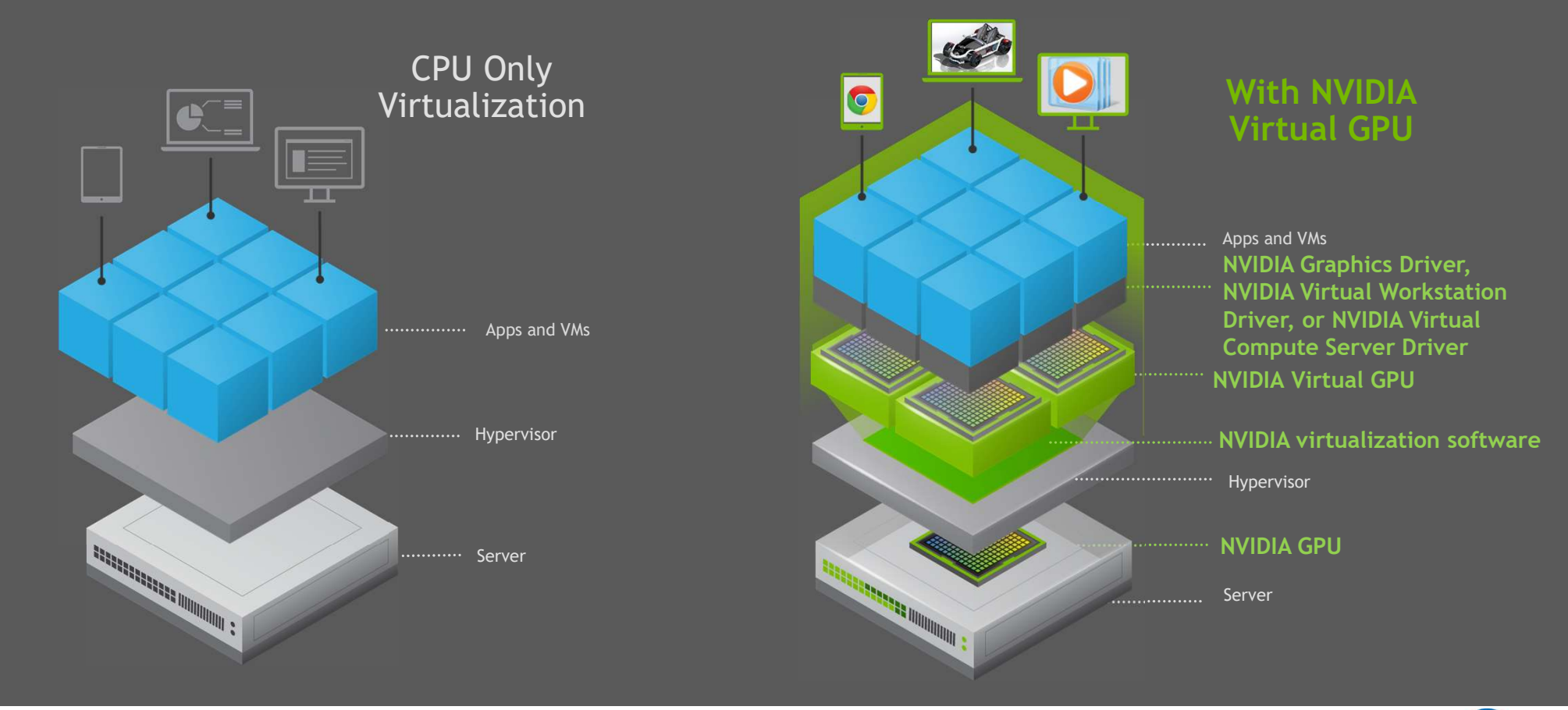

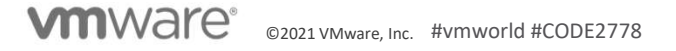

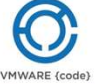

## Requirements

vSphere environment

- At least one ESXi host with a supported GPU
- Managed Object Browser (MOB) https://[vcenter]/mob

Python

Modules

- pyVmomi
- pyVim

Text editor (Nano, Vim, emacs, etc) or IDE

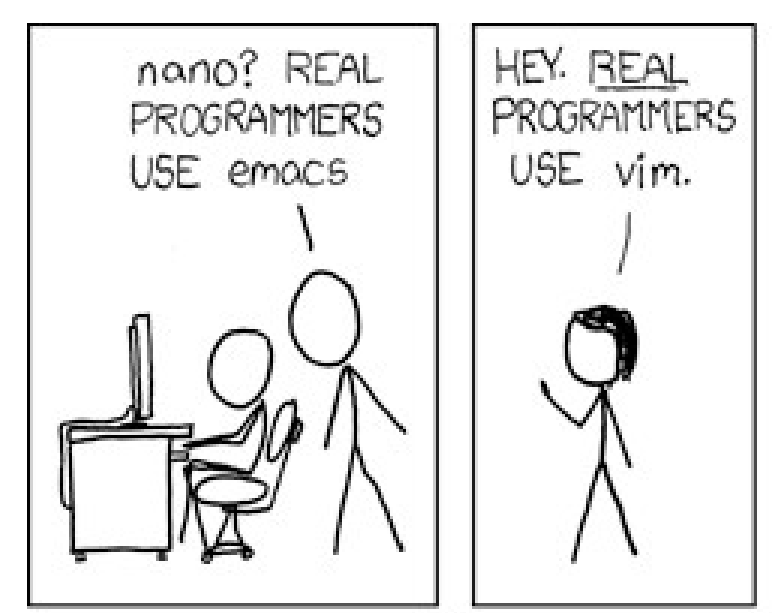

https://xkcd.com/378

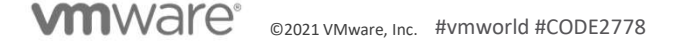

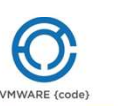

## **Managed Object Browser**

#### To get to hosts:

- content > rootFolder > childEntity[] > hostFolder > childEntity[]
- Supports object types:
  - "vim.Folder"
  - "vim.ComputeResource"
- Child Entity object reference type: HostSystem[]

#### **GPU details:**

- <<above path>> > host > config >
  - sharedPassthruGpuTypes[]
  - sharedGpuCapabilities (supported vGPU attributes)

#### To get to VMs:

- content > rootFolder > childEntity[] > vmFolder > childEntity[]
- Supports object types:
  - "vim.Folder"
  - "vim.VirtualMachine"
  - "vim.VirtualApp"
- Child entity object reference type: ManagedEntity[]

#### vGPU details:

- <<above path>>> config > hardware > device[]
  - VirtualPCIPassthrough
    - backing
    - deviceInfo

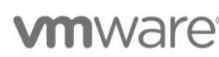

©2021 VMware, Inc. #vmworld #CODE2778

#### Home

#### Properties

| Troperacs           |                                    |                                                                    |
|---------------------|------------------------------------|--------------------------------------------------------------------|
| NAME                | түре                               | VALUE                                                              |
| alarmActionsEnabled | boolean                            | true                                                               |
| availableField      | CustomFieldDef[]                   | availableField[606] CustomFieldDef                                 |
| capability          | VirtualMachineCapability           | capability                                                         |
| config              | VirtualMachineConfigInfo           | config                                                             |
| configIssue         | Event[]                            |                                                                    |
| configStatus        | ManagedEntityStatus                | "green"                                                            |
| customValue         | CustomFieldValue[]                 | customValue[606] CustomFieldStringValue                            |
| datastore           | ManagedObjectReference:Datastore[] | <u>datastore-42</u> (datastore1 (1))<br><u>datastore-161</u> (VMs) |

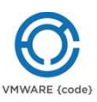

Logout

## Lab Time

- Establishing a connection
- Getting GPUs in a host
- Getting vGPU profiles available
- Getting VMs with vGPUs
- Add a vGPU to a VM
- Remove a vGPU

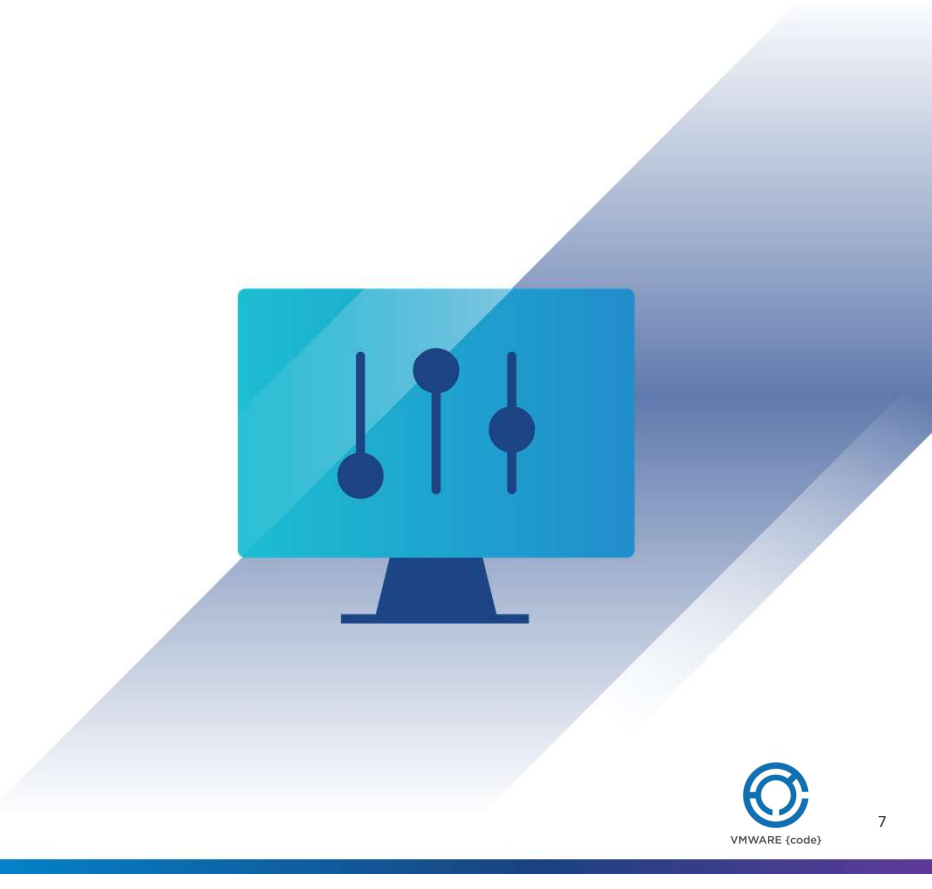

## Establishing a connection

Standard connection script Setup to handle self signed certificates Additional code inserted starting at line 28 vCenter connection is "si" If it is unable to connect it prints a message

01: from future import print function 02: from pyVim.connect import SmartConnect, Disconnect 03: from pyVmomi import vim 04: from pyVmomi import vmodl 05: 06: import argparse 07: import atexit 08: import getpass 09: import ssl 10: from pyVim.task import WaitForTask 11: def main(): 12: context = None 13: if hasattr(ssl, ' create unverified context'): 14: context = ssl. create unverified context() 15: si = SmartConnect(host="vsa01.wondernerd.local", 16: user="UserName", 17: pwd="PassWord", 18: port=443, 19: sslContext=context) 20: if not si: 21: print ("Could not connect to the specified host using specified " 22: "username and password") 23: return -1 24: 25: atexit.register(Disconnect, si) 26: 27: HostContent=si.content 28: ###### Code Modules Here ##### 29: 30: 31: # end of code modules 32: return 0 33: if \_\_name\_\_ == "\_\_main\_\_": 34: main()

## GPUs in a Host

| Code snipit starting at line | 29 of the establishing a |
|------------------------------|--------------------------|
| connection slide             |                          |

Creates a container view

Iterates through the hosts

Check for a valid config

**vm**ware<sup>®</sup>

Checks for a valid array of sharedPassthruGpuTypes using the *config.graphicsInfo* 

For each GPU in the array print its config.deviceName

|     | 01: | ####### Code Modules Here #####                                         |
|-----|-----|-------------------------------------------------------------------------|
|     | 02: |                                                                         |
|     | 03: | HostContent=si.content                                                  |
|     | 04: | TempHold = HostContent.viewManager.CreateContainerView(                 |
|     | 05: | HostContent.rootFolder, [vim.HostSystem], True)                         |
|     | 06: | for managed object ref in TempHold.view:                                |
|     | 07: | print (managed object ref.name)                                         |
|     | 08: | try:                                                                    |
|     | 09: | <pre>if isinstance(managed_object_ref.config, NoneType) == False:</pre> |
|     | 10: | <pre>if managed_object_ref.config.graphicsInfo != []:</pre>             |
|     | 11: | <pre>for GPU_Config in managed_object_ref.config.graphicsInfo:</pre>    |
|     | 12: | <pre>print(GPU_Config.deviceName)</pre>                                 |
|     | 13: | else:                                                                   |
|     | 14: | print("No GPUs found")                                                  |
| ing | 15: | else:                                                                   |
| 0   | 16: | print("Host powered off")                                               |
|     | 17: | except:                                                                 |
|     | 18: | <pre>print("Error retrieving information")</pre>                        |
|     | 19: |                                                                         |
|     | 20: |                                                                         |
|     | 21: | # end of code modules                                                   |
|     | 22: |                                                                         |
|     | 23: |                                                                         |
|     | 24: |                                                                         |
|     | 20: |                                                                         |
|     | 20: |                                                                         |
|     | 28. |                                                                         |
|     | 20. |                                                                         |
|     | 30. |                                                                         |
|     | 31. |                                                                         |
|     | 32: |                                                                         |
|     | 33: |                                                                         |
|     | 34: |                                                                         |
|     | •   |                                                                         |
|     |     | 9                                                                       |
|     |     | VMWARE (code)                                                           |

## vGPU Profiles Available

Code snipit starting at line 29 of the establishing a connection slide

Almost same code as GPUs in a Host

 Instead of config.graphicsInfo it uses config.SharedPassthruGpuTypes which has each GPU profile

| 01:   | ###### Code Modules Here #####                               |
|-------|--------------------------------------------------------------|
| 03:   | HostContent=si content                                       |
| 04:   | TempHold = HostContent viewManager CreateContainerView(      |
| 0.5 : | Host Content rootFolder. [vim HostSystem]. True)             |
| 06:   | for managed object ref in TempHold.view:                     |
| 07:   | print (managed object ref.name)                              |
| 08:   | trv:                                                         |
| 09:   | if isinstance(managed object ref.config. NoneType) == False: |
| 10:   | if managed object ref.config.sharedPassthruGpuTvpes != []:   |
| 11:   | for GPU Profile in \                                         |
| 12:   | <pre>managed object ref.config.sharedPassthruGpuTypes:</pre> |
| 13:   |                                                              |
| 14:   | print(GPU Profile)                                           |
| 15:   | else:                                                        |
| 16:   | <pre>print("No GPUs found")</pre>                            |
| 17:   | else:                                                        |
| 18:   | <pre>print("Host powered off")</pre>                         |
| 19:   | except:                                                      |
| 20:   | <pre>print("Error retrieving information")</pre>             |
| 21:   |                                                              |
| 22:   |                                                              |
| 23:   | # end of code modules                                        |
| 24:   |                                                              |
| 25:   |                                                              |
| 26:   |                                                              |
| 27:   |                                                              |
| 28:   |                                                              |
| 29:   |                                                              |
| 30:   |                                                              |
| 31:   |                                                              |
| 32:   |                                                              |
| 24.   |                                                              |
| 54:   |                                                              |
|       |                                                              |
|       | VMWARE (code)                                                |

10

## VMs with vGPUs

## Code snipit starting at line 29 of the establishing a connection slide

This method navigates the folder structure instead of creating a view

Looks for VMs that are children of the DC

On each VM looks through the *config.hardware.device* 

If the device is a *VirtualPCIPassthrough* device AND has a backing of "*vgpu*" then the VM has a vGPU associated with it

#### 01: ###### Code Modules Here ##### 02: 03: HostContent=si.content 04: 05: DataCenterContent = HostContent.rootFolder.childEntity[0] #Assume single DC 06: VMs = DataCenterContent.vmFolder.childEntity 07: for i in VMs: 08: if isinstance(i,vim.Folder): 09: #\*\*\*\*\*\*\*\*\*\*\*\*\*\*\*found a folder\*\*\*\*\*\*\*\*\*\*\*\*\* 10: for ChildVM in i.childEntity: 11: 12: # Does it have a vGPU 13: for VMVirtDevice in ChildVM.config.hardware.device: 14: if isinstance(VMVirtDevice, vim.VirtualPCIPassthrough) and \ 15: hasattr(VMVirtDevice.backing, "vgpu"): 16: 17: print("VM Name: "+ ChildVM.name) 18: print("In Folder: "+ ChildVM.parent.name) 19: print("Device Backing: " + VMVirtDevice.backing.vgpu) 20: print("Device Label: " + VMVirtDevice.deviceInfo.label) 21: print("Device Summary: " + 22: VMVirtDevice.deviceInfo.summary) 23: 24: 25: 26: \*\*\*\* 27: # end of code modules 28: 29: 30: 31: 32: 33: 34:

## Add vGPU to a VM

## Code snipit starting at line 29 of the establishing a connection slide

Creates a container view of vim.VirtualMachine

#### Iterates through the VMs

Finds the desired VM

#### Creates a vim.vm.ConfigSpec

- Adds a vim.VirtualPCIPassthrough device
- Sets the *deviceInfo.summary*
- Sets the deviceInfo.label
- Sets the *BackingInfo* to the correct vGPU profile (p4-4q)
  - This can also be done with the *backing.vgpu* line 25

#### The VM is then reconfigured with the *configSpec*

#### 01: ###### Code Modules Here ##### 02: 03: HostContent=si.content 04: vm = None 05: 06: TempVMlist = $\setminus$ 07: HostContent.viewManager.CreateContainerView(HostContent.rootFolder, \ 08: [vim.VirtualMachine], True) 09: for managed VM ref in TempVMlist.view: #Go thought VM list 10: if managed VM ref.name == "Compute000": #find Desired VM 11: print(managed VM ref) 12: print(managed VM ref.name) 13: vm = managed VM ref #Capture VM as an obj to use next 14: if vm != None: #Safety to make sure not added to null object 15: cspec = vim.vm.ConfigSpec() 16: cspec.deviceChange = [vim.VirtualDeviceConfigSpec()] 17: cspec.deviceChange[0].operation = 'add' 18: cspec.deviceChange[0].device = vim.VirtualPCIPassthrough() 19: cspec.deviceChange[0].device.deviceInfo = vim.Description() 20: cspec.deviceChange[0].device.deviceInfo.summary = 'NVIDIA GRID vGPU 21: grid p4-4g' 22: cspec.deviceChange[0].device.deviceInfo.label = 'New PCI device' 23: cspec.deviceChange[0].device.backing = \ 24: vim.VirtualPCIPassthroughVmiopBackingInfo(vgpu='grid p4-4g') 25: #cspec.deviceChange[0].device.backing.vqpu =str('grid p4-2g') 26: WaitForTask(vm.Reconfigure(cspec)) 27: 29: # end of code modules 30: 31:

32: 33: 34:

## Remove vGPU From a VM

| Code snipit | starting | at line | 29 | of the | establishing | а |
|-------------|----------|---------|----|--------|--------------|---|
| connection  | slide    |         |    |        |              |   |

Similar to adding a vGPU slide

Of note on line 16, it is necessary to test and make sure the VM has a vGPU to remove

The correct vGPU type is verified on line 20

A configSpec is defined to remove the vGPU

• This removal will remove the last added vGPU to the VM

| <pre>01: ###### Code Modules Here ##### 02: 03: HostContent=si.content 04: 05: vm = None 06: vGPUobj = None 07: TempVMlist = \ 08: HostContent.viewManager.CreateContainerView(HostContent.rootFolder,\ 09: [vim.VirtualMachine], True) 10: for managed_VM_ref in TempVMlist.view: #Go thought VM list 11: if managed_VM_ref.name == "Compute000": #find Desired VM 12: print(managed_VM_ref) 13: print(managed_VM_ref, name) 14: vm = managed_VM_ref #Capture VM as an obj to use next 15: if vm != None: #Safety to make sure not added to null object 16: for VMVirtDevice in vm.config.hardware.device: #Go through vPCI find 17: if isinstance(VMVirtDevice, vim.VirtualPCIPassthrough) and \ 18: hasattr(VMVirtDevice.backing, "vgpu"): 19: 20: if VMVirtDevice.backing.vgpu == "grid_p4-4q": 21: vGPUobj = VMVirtDevice 22: print("Found vGPU: " + VMVirtDevice.backing.vgpu) 23: 24: cspec = vim.vm.ConfigSpec() 25: cspec.deviceChange = [vim.VirtualDeviceConfigSpec()] 26: cspec.deviceChange[0].operation = 'remove' 27: cspec.deviceChange[0].device = vGPUobj 28: WaltFOrTask(vm.Reconfigure(cspec)) 29: print("Removed vGPU") </pre>                                                                                                   |     |                                                                                      |
|----------------------------------------------------------------------------------------------------|-----|--------------------------------------------------------------------------------------|
| <pre>02:<br/>03: HostContent=si.content<br/>04:<br/>05: vm = None<br/>06: vGPUobj = None<br/>07: TempVMlist = \<br/>08: HostContent.viewManager.CreateContainerView(HostContent.rootFolder,\<br/>09: [vim.VirtualMachine], True)<br/>10: for managed_VM_ref in TempVMlist.view: #Go thought VM list<br/>11: if managed_VM_ref.name == "Compute000": #find Desired VM<br/>12: print(managed_VM_ref)<br/>13: print(managed_VM_ref)<br/>14: vm = managed_VM_ref #Capture VM as an obj to use next<br/>15: if vm != None: #Safety to make sure not added to null object<br/>16: for VMVirtDevice in vm.config.hardware.device: #Go through vPCI find<br/>17: if isinstance(VMVirtDevice, vim.VirtualPCIPassthrough) and \<br/>18: hasattr(VMVirtDevice.backing, "vgpu"):<br/>19:<br/>20: if VMVirtDevice.backing.vgpu == "grid_p4-4q":<br/>21: vGPUobj = VMVirtDevice<br/>22: print("Found vGPU: " + VMVirtDevice.backing.vgpu)<br/>23:<br/>24: cspec = vim.vm.ConfigSpec()<br/>25: cspec.deviceChange = [vim.VirtualDeviceConfigSpec()]<br/>26: cspec.deviceChange[0].operation = 'remove'<br/>27: cspec.deviceChange[0].device = vGPUObj<br/>28: WaltFOrTask(vm.Reconfigure(cspec))<br/>29: print("Removed vGPU")</pre>                                 | 01: | ###### Code Modules Here #####                                                       |
| <pre>03: HostContent=si.content<br/>04:<br/>05: vm = None<br/>06: vGPUobj = None<br/>07: TempVMlist = \<br/>08: HostContent.viewManager.CreateContainerView(HostContent.rootFolder,\<br/>09: [vim.VirtualMachine], True)<br/>10: for managed_VM_ref in TempVMlist.view: #Go thought VM list<br/>11: if managed_VM_ref.name == "Compute000": #find Desired VM<br/>12: print(managed_VM_ref)<br/>13: print(managed_VM_ref, name)<br/>14: vm = managed_VM_ref #Capture VM as an obj to use next<br/>15: if vm != None: #Safety to make sure not added to null object<br/>16: for VMVirtDevice in vm.config.hardware.device: #Go through vPCI find<br/>17: if isinstance(VMVirtDevice, vim.VirtualPCIPassthrough) and \<br/>18: hasttr(VMVirtDevice.backing.vgpu == "grid_p4-4q":<br/>19: vGPUobj = VMVirtDevice<br/>20: if VMVirtDevice.backing.vgpu == "grid_p4-4q":<br/>21: vGPUobj = VMVirtDevice<br/>22: print("Found vGPU: " + VMVirtDevice.backing.vgpu)<br/>23:<br/>24: cspec = vim.vm.ConfigSpec()<br/>25: cspec.deviceChange = [vim.VirtualDeviceConfigSpec()]<br/>26: cspec.deviceChange[0].operation = 'remove'<br/>27: cspec.deviceChange[0].device = vGPUobj<br/>28: WaitForTask(vm.Reconfigure(cspec))<br/>29: print("Removed vGPU")</pre> | 02: |                                                                                      |
| <pre>04:<br/>05: vm = None<br/>06: vGPUobj = None<br/>07: TempVMlist = \<br/>08: HostContent.viewManager.CreateContainerView(HostContent.rootFolder,\<br/>09: [vim.VirtualMachine], True)<br/>10: for managed_VM_ref in TempVMlist.view: #Go thought VM list<br/>11: if managed_VM_ref.name == "Compute000": #find Desired VM<br/>12: print(managed_VM_ref)<br/>13: print(managed_VM_ref, name)<br/>14: vm = managed_VM_ref #Capture VM as an obj to use next<br/>15: if vm != None: #Safety to make sure not added to null object<br/>16: for VMVirtDevice in vm.config.hardware.device: #Go through vPCI find<br/>17: if isinstance(VMVirtDevice, vim.VirtualPCIPassthrough) and \<br/>18: hasattr(VMVirtDevice.backing, "vgpu"):<br/>19:<br/>20: if VMVirtDevice.backing.vgpu == "grid_p4-4q":<br/>21: vGPUobj = VMVirtDevice<br/>22: print("Found vGPU: " + VMVirtDevice.backing.vgpu)<br/>23:<br/>24: cspec = vim.vm.ConfigSpec()<br/>25: cspec.deviceChange = [vim.VirtualDeviceConfigSpec()]<br/>26: cspec.deviceChange[0].operation = 'remove'<br/>27: cspec.deviceChange[0].device = vGPUobj<br/>28: WaitForTask(vm.Reconfigure(cspec))<br/>29: print("Removed vGPU")</pre>                                                                  | 03: | HostContent=si.content                                                               |
| <pre>05: vm = None<br/>06: vGPUobj = None<br/>07: TempVMlist = \<br/>08: HostContent.viewManager.CreateContainerView(HostContent.rootFolder,\<br/>09: [vim.VirtualMachine], True)<br/>10: for managed_VM_ref in TempVMlist.view: #Go thought VM list<br/>11: if managed_VM_ref.name == "Compute000": #find Desired VM<br/>12: print(managed_VM_ref)<br/>13: print(managed_VM_ref, name)<br/>14: vm = managed_VM_ref #Capture VM as an obj to use next<br/>15: if vm != None: #Safety to make sure not added to null object<br/>16: for VMVirtDevice in vm.config.hardware.device: #Go through vPCI find<br/>17: if isinstance(VMVirtDevice, vim.VirtualPCIPassthrough) and \<br/>18: hasattr(VMVirtDevice.backing, "vgpu"):<br/>19:<br/>20: if VMVirtDevice.backing.vgpu == "grid_p4-4q":<br/>21: vGPUobj = VMVirtDevice<br/>22: print("Found vGPU: " + VMVirtDevice.backing.vgpu)<br/>23:<br/>24: cspec = vim.vm.ConfigSpec()<br/>25: cspec.deviceChange = [vim.VirtualDeviceConfigSpec()]<br/>26: cspec.deviceChange[0].device = vGPUobj<br/>27: cspec.deviceChange[0].device = vGPUobj<br/>28: WaitForTask(vm.Reconfigure(cspec))<br/>29: print("Removed vGPU")</pre>                                                                              | 04: |                                                                                      |
| <pre>06: vGPUobj = None<br/>07: TempVMlist = \<br/>08: HostContent.viewManager.CreateContainerView(HostContent.rootFolder,\<br/>09: [vim.VirtualMachine], True)<br/>10: for managed_VM_ref in TempVMlist.view: #Go thought VM list<br/>11: if managed_VM_ref,name == "Compute000": #find Desired VM<br/>12: print(managed_VM_ref)<br/>13: print(managed_VM_ref.name)<br/>14: vm = managed_VM_ref #Capture VM as an obj to use next<br/>15: if vm != None: #Safety to make sure not added to null object<br/>16: for VMVirtDevice in vm.config.hardware.device: #Go through vPCI find<br/>17: if isinstance(VMVirtDevice, vim.VirtualPCIPassthrough) and \<br/>18: hasattr(VMVirtDevice.backing.vgpu == "grid_p4-4q":<br/>19:<br/>20: if VMVirtDevice.backing.vgpu == "grid_p4-4q":<br/>21: vGPUobj = VMVirtDevice<br/>22: print("Found vGPU: " + VMVirtDevice.backing.vgpu)<br/>23:<br/>24: cspec = vim.vm.ConfigSpec()<br/>25: cspec.deviceChange = [vim.VirtualDeviceConfigSpec()]<br/>26: cspec.deviceChange[0].operation = 'remove'<br/>27: cspec.deviceChange[0].device = vGPUobj<br/>28: WaitForTask(vm.Reconfigure(cspec))<br/>29: print("Removed vGPU")</pre>                                                                                 | 05: | vm = None                                                                            |
| <pre>07: TempVMlist = \ 08: HostContent.viewManager.CreateContainerView(HostContent.rootFolder,\ 09: [vim.VirtualMachine], True) 10: for managed_VM_ref in TempVMlist.view: #Go thought VM list 11: if managed_VM_ref.name == "Compute000": #find Desired VM 12: print(managed_VM_ref) 13: print(managed_VM_ref, name) 14: vm = managed_VM_ref #Capture VM as an obj to use next 15: if vm != None: #Safety to make sure not added to null object 16: for VMVirtDevice in vm.config.hardware.device: #Go through vPCI find 17: if isinstance(VMVirtDevice, vim.VirtualPCIPassthrough) and \ 18: hasattr(VMVirtDevice.backing.vgpu == "grid_p4-4q": 10: vGPUobj = VMVirtDevice 21: vGPUobj = VMVirtDevice 22: print("Found vGPU: " + VMVirtDevice.backing.vgpu) 23: 24: cspec = vim.vm.ConfigSpec() 25: cspec.deviceChange [[vim.VirtualDeviceConfigSpec()] 26: cspec.deviceChange[0].operation = 'remove' 27: cspec.deviceChange[0].device = vGPUobj 28: WaitForTask(vm.Reconfigure(cspec)) 29: print("Removed vGPU")</pre>                                                                                                    | 06: | vGPUobj = None                                                                       |
| <pre>08: HostContent.viewManager.CreateContainerView(HostContent.rootFolder,\ 09: [vim.VirtualMachine], True) 10: for managed_VM_ref in TempVMlist.view: #Go thought VM list 11: if managed_VM_ref.name == "Compute000": #find Desired VM 12: print(managed_VM_ref) 13: print(managed_VM_ref.name) 14: vm = managed_VM_ref #Capture VM as an obj to use next 15: if vm != None: #Safety to make sure not added to null object 16: for VMVirtDevice in vm.config.hardware.device: #Go through vPCI find 17: if isinstance(VMVirtDevice, vim.VirtualPCIPassthrough) and \ 18: hasattr(VMVirtDevice.backing.vgpu == "grid_p4-4q": 19: vGPUobj = VMVirtDevice 20: if VMVirtDevice.backing.vgpu == "grid_p4-4q": 21: vGPUobj = VMVirtDevice 22: print("Found vGPU: " + VMVirtDevice.backing.vgpu) 23: 24: cspec = vim.vm.ConfigSpec() 25: cspec.deviceChange = [vim.VirtualDeviceConfigSpec()] 26: cspec.deviceChange[0].operation = 'remove' 27: cspec.deviceChange[0].device = vGPUobj 28: WaitForTask(vm.Reconfigure(cspec)) 29: print("Removed vGPU")</pre>                                                                                                    | 07: | TempVMlist = \                                                                       |
| <pre>09: [vim.VirtualMachine], True) 10: for managed_VM_ref in TempVMlist.view: #Go thought VM list 11: if managed_VM_ref.name == "Compute000": #find Desired VM 12: print(managed_VM_ref) 13: print(managed_VM_ref.name) 14: vm = managed_VM_ref.name) 14: vm = managed_VM_ref #Capture VM as an obj to use next 15: if vm != None: #Safety to make sure not added to null object 16: for VMVirtDevice in vm.config.hardware.device: #Go through vPCI find 17: if isinstance(VMVirtDevice, vim.VirtualPCIPassthrough) and \ 18: hasattr(VMVirtDevice.backing, "vgpu"): 19: 20: if VMVirtDevice.backing.vgpu == "grid_p4-4q": 21: vGPUobj = VMVirtDevice 22: print("Found vGPU: " + VMVirtDevice.backing.vgpu) 23: 24: cspec = vim.vm.ConfigSpec() 25: cspec.deviceChange = [vim.VirtualDeviceConfigSpec()] 26: cspec.deviceChange[0].operation = 'remove' 27: cspec.deviceChange[0].device = vGPUobj 28: WaitForTask(vm.Reconfigure(cspec)) 29: print("Removed vGPU")</pre>                                                                                                    | 08: | ${\tt HostContent.view}{\tt Manager.CreateContainerView}$ (HostContent.rootFolder, \ |
| <pre>10: for managed_VM_ref in TempVMlist.view: #Go thought VM list<br/>11: if managed_VM_ref.name == "Compute000": #find Desired VM<br/>12: print(managed_VM_ref)<br/>13: print(managed_VM_ref,name)<br/>14: vm = managed_VM_ref #Capture VM as an obj to use next<br/>15: if vm != None: #Safety to make sure not added to null object<br/>16: for VMVirtDevice in vm.config.hardware.device: #Go through vPCI find<br/>17: if isinstance(VMVirtDevice, vim.VirtualPCIPassthrough) and \<br/>18: hasattr(VMVirtDevice.backing, "vgpu"):<br/>19:<br/>20: if VMVirtDevice.backing.vgpu == "grid_p4-4q":<br/>21: vGPUobj = VMVirtDevice<br/>22: print("Found vGPU: " + VMVirtDevice.backing.vgpu)<br/>23:<br/>24: cspec = vim.vm.ConfigSpec()<br/>25: cspec.deviceChange = [vim.VirtualDeviceConfigSpec()]<br/>26: cspec.deviceChange [0].operation = 'remove'<br/>27: cspec.deviceChange[0].device = vGPUobj<br/>28: WaitForTask(vm.Reconfigure(cspec))<br/>29: print("Removed vGPU")</pre>                                                                                                    | 09: | [vim.VirtualMachine], True)                                                          |
| <pre>11: if managed_VM_ref.name == "Compute000": #find Desired VM 12: print(managed_VM_ref) 13: print(managed_VM_ref,name) 14: vm = managed_VM_ref #Capture VM as an obj to use next 15: if vm != None: #Safety to make sure not added to null object 16: for VMVirtDevice in vm.config.hardware.device: #Go through vPCI find 17: if isinstance(VMVirtDevice, vim.VirtualPCIPassthrough) and \ 18: hasattr(VMVirtDevice.backing, "vgpu"): 19: 20: if VMVirtDevice.backing.vgpu == "grid_p4-4q": 21: vGPUobj = VMVirtDevice 22: print("Found vGPU: " + VMVirtDevice.backing.vgpu) 23: 24: cspec = vim.vm.ConfigSpec() 25: cspec.deviceChange = [vim.VirtualDeviceConfigSpec()] 26: cspec.deviceChange[0].operation = 'remove' 27: cspec.deviceChange[0].device = vGPUobj 28: WaitForTask(vm.Reconfigure(cspec)) 29: print("Removed vGPU")</pre>                                                                                                    | 10: | <pre>for managed_VM_ref in TempVMlist.view: #Go thought VM list</pre>                |
| <pre>12: print (managed_VM_ref)<br/>13: print (managed_VM_ref,name)<br/>14: vm = managed_VM_ref #Capture VM as an obj to use next<br/>15: if vm != None: #Safety to make sure not added to null object<br/>16: for VMVirtDevice in vm.config.hardware.device: #Go through vPCI find<br/>17: if isinstance(VMVirtDevice, vim.VirtualPCIPassthrough) and \<br/>18: hasattr(VMVirtDevice.backing, "vgpu"):<br/>19:<br/>20: if VMVirtDevice.backing.vgpu == "grid_p4-4q":<br/>21: vGPUobj = VMVirtDevice<br/>22: print("Found vGPU: " + VMVirtDevice.backing.vgpu)<br/>23:<br/>24: cspec = vim.vm.ConfigSpec()<br/>25: cspec.deviceChange = [vim.VirtualDeviceConfigSpec()]<br/>26: cspec.deviceChange[0].operation = 'remove'<br/>27: cspec.deviceChange[0].device = vGPUobj<br/>28: WaitForTask(vm.Reconfigure(cspec))<br/>29: print("Removed vGPU")</pre>                                                                                                    | 11: | <pre>if managed_VM_ref.name == "Compute000": #find Desired VM</pre>                  |
| <pre>13: print (managed_VM_ref.name)<br/>14: vm = managed_VM_ref #Capture VM as an obj to use next<br/>15: if vm != None: #Safety to make sure not added to null object<br/>16: for VMVirtDevice in vm.config.hardware.device: #Go through vPCI find<br/>17: if isinstance(VMVirtDevice, vim.VirtualPCIPassthrough) and \<br/>18: hasattr(VMVirtDevice.backing, "vgpu"):<br/>19:<br/>20: if VMVirtDevice.backing.vgpu == "grid_p4-4q":<br/>21: vGPUobj = VMVirtDevice<br/>22: print("Found vGPU: " + VMVirtDevice.backing.vgpu)<br/>23:<br/>24: cspec = vim.vm.ConfigSpec()<br/>25: cspec.deviceChange = [vim.VirtualDeviceConfigSpec()]<br/>26: cspec.deviceChange[0].operation = 'remove'<br/>27: cspec.deviceChange[0].device = vGPUobj<br/>28: WaitForTask(vm.Reconfigure(cspec))<br/>29: print("Removed vGPU")</pre>                                                                                                    | 12: | <pre>print (managed_VM_ref)</pre>                                                    |
| <pre>14: vm = managed_VM_ref #Capture VM as an obj to use next<br/>15: if vm != None: #Safety to make sure not added to null object<br/>16: for VMVirtDevice in vm.config.hardware.device: #Go through vPCI find<br/>17: if isinstance(VMVirtDevice, vim.VirtualPCIPassthrough) and \<br/>18: hasattr(VMVirtDevice.backing, "vgpu"):<br/>19:<br/>20: if VMVirtDevice.backing.vgpu == "grid_p4-4q":<br/>21: vGPUobj = VMVirtDevice<br/>22: print("Found vGPU: " + VMVirtDevice.backing.vgpu)<br/>23:<br/>24: cspec = vim.vm.ConfigSpec()<br/>25: cspec.deviceChange = [vim.VirtualDeviceConfigSpec()]<br/>26: cspec.deviceChange[0].operation = 'remove'<br/>27: cspec.deviceChange[0].device = vGPUobj<br/>28: WaitForTask(vm.Reconfigure(cspec))<br/>29: print("Removed vGPU")</pre>                                                                                                    | 13: | <pre>print (managed_VM_ref.name)</pre>                                               |
| <pre>15: if vm != None: #Safety to make sure not added to null object<br/>16: for VMVirtDevice in vm.config.hardware.device: #Go through vPCI find<br/>17: if isinstance(VMVirtDevice, vim.VirtualPCIPassthrough) and \<br/>18: hasattr(VMVirtDevice.backing, "vgpu"):<br/>19:<br/>20: if VMVirtDevice.backing.vgpu == "grid_p4-4q":<br/>21: vGPUobj = VMVirtDevice<br/>22: print("Found vGPU: " + VMVirtDevice.backing.vgpu)<br/>23:<br/>24: cspec = vim.vm.ConfigSpec()<br/>25: cspec.deviceChange = [vim.VirtualDeviceConfigSpec()]<br/>26: cspec.deviceChange[0].operation = 'remove'<br/>27: cspec.deviceChange[0].device = vGPUobj<br/>28: WaitForTask(vm.Reconfigure(cspec))<br/>29: print("Removed vGPU")</pre>                                                                                                    | 14: | <pre>vm = managed_VM_ref #Capture VM as an obj to use next</pre>                     |
| <pre>16: for VMVirtDevice in vm.config.hardware.device: #Go through vPCI find<br/>17: if isinstance(VMVirtDevice, vim.VirtualPCIPassthrough) and \<br/>18: hasattr(VMVirtDevice.backing, "vgpu"):<br/>19:<br/>20: if VMVirtDevice.backing.vgpu == "grid_p4-4q":<br/>21: vGPUobj = VMVirtDevice<br/>22: print("Found vGPU: " + VMVirtDevice.backing.vgpu)<br/>23:<br/>24: cspec = vim.vm.ConfigSpec()<br/>25: cspec.deviceChange = [vim.VirtualDeviceConfigSpec()]<br/>26: cspec.deviceChange[0].operation = 'remove'<br/>27: cspec.deviceChange[0].device = vGPUobj<br/>28: WaitForTask(vm.Reconfigure(cspec))<br/>29: print("Removed vGPU")</pre>                                                                                                    | 15: | if vm != None: #Safety to make sure not added to null object                         |
| <pre>17: if isinstance(VMVirtDevice, vim.VirtualPCIPassthrough) and \ 18: hasattr(VMVirtDevice.backing, "vgpu"): 19: 20: if VMVirtDevice.backing.vgpu == "grid_p4-4q": 21: vGPUobj = VMVirtDevice 22: print("Found vGPU: " + VMVirtDevice.backing.vgpu) 23: 24: cspec = vim.vm.ConfigSpec() 25: cspec.deviceChange = [vim.VirtualDeviceConfigSpec()] 26: cspec.deviceChange[0].operation = 'remove' 27: cspec.deviceChange[0].device = vGPUobj 28: WaitForTask(vm.Reconfigure(cspec)) 29: print("Removed vGPU")</pre>                                                                                                    | 16: | for VMVirtDevice in vm.config.hardware.device: #Go through vPCI find vGPU            |
| <pre>18: hasattr(VMVirtDevice.backing, "vgpu"):<br/>19:<br/>20: if VMVirtDevice.backing.vgpu == "grid_p4-4q":<br/>21: vGPUobj = VMVirtDevice<br/>22: print("Found vGPU: " + VMVirtDevice.backing.vgpu)<br/>23:<br/>24: cspec = vim.vm.ConfigSpec()<br/>25: cspec.deviceChange = [vim.VirtualDeviceConfigSpec()]<br/>26: cspec.deviceChange[0].operation = 'remove'<br/>27: cspec.deviceChange[0].device = vGPUobj<br/>28: WaitForTask(vm.Reconfigure(cspec))<br/>29: print("Removed vGPU")</pre>                                                                                                    | 17: | if isinstance(VMVirtDevice, vim.VirtualPCIPassthrough) and $\setminus$               |
| <pre>19:<br/>20: if VMVirtDevice.backing.vgpu == "grid_p4-4q":<br/>21: vGPUobj = VMVirtDevice<br/>22: print("Found vGPU: " + VMVirtDevice.backing.vgpu)<br/>23:<br/>24: cspec = vim.vm.ConfigSpec()<br/>25: cspec.deviceChange = [vim.VirtualDeviceConfigSpec()]<br/>26: cspec.deviceChange[0].operation = 'remove'<br/>27: cspec.deviceChange[0].device = vGPUobj<br/>28: WaitForTask(vm.Reconfigure(cspec))<br/>29: print("Removed vGPU")</pre>                                                                                                    | 18: | hasattr(VMVirtDevice.backing, "vgpu"):                                               |
| <pre>20: if VMVirtDevice.backing.vgpu == "grid_p4-4q":<br/>21: vGPUobj = VMVirtDevice<br/>22: print("Found vGPU: " + VMVirtDevice.backing.vgpu)<br/>23:<br/>24: cspec = vim.vm.ConfigSpec()<br/>25: cspec.deviceChange = [vim.VirtualDeviceConfigSpec()]<br/>26: cspec.deviceChange[0].operation = 'remove'<br/>27: cspec.deviceChange[0].device = vGPUobj<br/>28: WaitForTask(vm.Reconfigure(cspec))<br/>29: print("Removed vGPU")</pre>                                                                                                    | 19: |                                                                                      |
| <pre>21: vGPUobj = VMVirtDevice<br/>22: print("Found vGPU: " + VMVirtDevice.backing.vgpu)<br/>23:<br/>24: cspec = vim.vm.ConfigSpec()<br/>25: cspec.deviceChange = [vim.VirtualDeviceConfigSpec()]<br/>26: cspec.deviceChange[0].operation = 'remove'<br/>27: cspec.deviceChange[0].device = vGPUobj<br/>28: WaitForTask(vm.Reconfigure(cspec))<br/>29: print("Removed vGPU")</pre>                                                                                                    | 20: | <pre>if VMVirtDevice.backing.vgpu == "grid_p4-4q":</pre>                             |
| <pre>22: print("Found vGPU: " + VMVirtDevice.backing.vgpu) 23: 24: cspec = vim.vm.ConfigSpec() 25: cspec.deviceChange = [vim.VirtualDeviceConfigSpec()] 26: cspec.deviceChange[0].operation = 'remove' 27: cspec.deviceChange[0].device = vGPUobj 28: WaitForTask(vm.Reconfigure(cspec)) 29: print("Removed vGPU")</pre>                                                                                                    | 21: | vGPUobj = VMVirtDevice                                                               |
| <pre>23:<br/>24: cspec = vim.vm.ConfigSpec()<br/>25: cspec.deviceChange = [vim.VirtualDeviceConfigSpec()]<br/>26: cspec.deviceChange[0].operation = 'remove'<br/>27: cspec.deviceChange[0].device = vGPUobj<br/>28: WaitForTask(vm.Reconfigure(cspec))<br/>29: print("Removed vGPU")</pre>                                                                                                    | 22: | print( <b>"Found vGPU: " +</b> VMVirtDevice.backing.vgpu)                            |
| <pre>24: cspec = vim.vm.ConfigSpec() 25: cspec.deviceChange = [vim.VirtualDeviceConfigSpec()] 26: cspec.deviceChange[0].operation = 'remove' 27: cspec.deviceChange[0].device = vGPUobj 28: WaitForTask(vm.Reconfigure(cspec)) 29: print("Removed vGPU")</pre>                                                                                                    | 23: |                                                                                      |
| <pre>25: cspec.deviceChange = [vim.VirtualDeviceConfigSpec()]<br/>26: cspec.deviceChange[0].operation = 'remove'<br/>27: cspec.deviceChange[0].device = vGPUobj<br/>28: WaitForTask(vm.Reconfigure(cspec))<br/>29: print("Removed vGPU")</pre>                                                                                                    | 24: | <pre>cspec = vim.vm.ConfigSpec()</pre>                                               |
| <pre>26: cspec.deviceChange[0].operation = 'remove'<br/>27: cspec.deviceChange[0].device = vGPUobj<br/>28: WaitForTask(vm.Reconfigure(cspec))<br/>29: print("Removed vGPU")</pre>                                                                                                    | 25: | <pre>cspec.deviceChange = [vim.VirtualDeviceConfigSpec()]</pre>                      |
| <pre>27: cspec.deviceChange[0].device = vGPUobj 28: WaitForTask(vm.Reconfigure(cspec)) 29: print("Removed vGPU")</pre>                                                                                                    | 26: | <pre>cspec.deviceChange[0].operation = 'remove'</pre>                                |
| <pre>28: WaitForTask(vm.Reconfigure(cspec)) 29: print("Removed vGPU")</pre>                                                                                                    | 27: | <pre>cspec.deviceChange[0].device = vGPUobj</pre>                                    |
| 29: print("Removed vGPU")                                                                                                    | 28: | WaitForTask(vm.Reconfigure(cspec))                                                   |
|                                                                                                    | 29: | print("Removed vGPU")                                                                |
| 30:                                                                                                    | 30: |                                                                                      |
| 31: ####################################                                                                                                    | 31: | *****                                                                                |
| 32: # end of code modules                                                                                                    | 32: | # end of code modules                                                                |
| 33:                                                                                                    | 33: |                                                                                      |
| 34:                                                                                                    | 34: |                                                                                      |
|                                                                                                    |     |                                                                                      |

VMWARE (code

## Where Next?

Building a VM, read Alastair's (@demitasse) blog  $\rightarrow$  <u>https://demitasse.co.nz/2018/05/create-a-vm-with-pyvmomi/</u>

- Use the pyVmomi Community Samples: <u>https://github.com/vmware/pyvmomi-community-samples/tree/master/samples</u>
- Use configSpec details to add vGPU in as part of the build

```
cspec = vim.vm.ConfigSpec()
    cspec.deviceChange = [vim.VirtualDeviceConfigSpec()]
    cspec.deviceChange[0].operation = 'add'
    cspec.deviceChange[0].device = vim.VirtualPCIPassthrough()
    cspec.deviceChange[0].device.deviceInfo = vim.Description()
    cspec.deviceChange[0].device.deviceInfo.summary = 'NVIDIA GRID vGPU grid_p4-4q'
    cspec.deviceChange[0].device.deviceInfo.label = 'New PCI device'
    cspec.deviceChange[0].device.backing = \
        vim.VirtualPCIPassthroughVmiopBackingInfo(vgpu='grid_p4-4q')
```

Install an OS

- Install packages (SSH recommended unless using VDI)
- Install appropriate NVIDIA vGPU driver
- Install your AI/ML/DL package

or for testing...

Consider installing NVIDIA Container Toolkit <u>https://docs.nvidia.com/datacenter/cloud-native/container-toolkit/install-guide.html#docker</u>

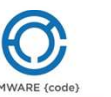

Find it on GitHub

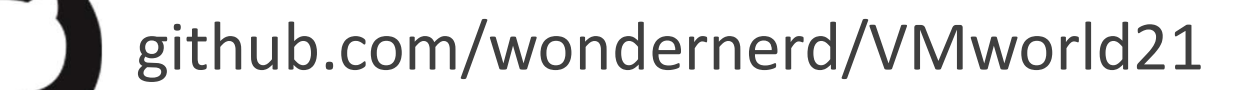

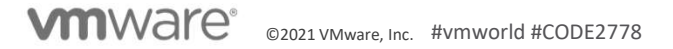

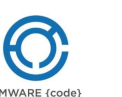

## References

- VMware vHPC Tool-Kit <u>https://github.com/vmware/vhpc-toolkit/</u>
- First steps with Python and pyVmomi (vSphere SDK for Python) <u>https://www.vcloudnine.de/first-steps-with-python-and-pyvmomi-vsphere-sdk-for-python/</u>
- Adding vGPU using pyVmomi <u>https://communities.vmware.com/t5/vSphere-Management-</u> <u>SDK/Adding-vGPU-using-pyVmomi/td-p/2730837</u>
- New Sample: Addition of CPU Cores and Memory to the Existing machine #265 https://github.com/vmware/pyvmomi-community-samples/issues/265

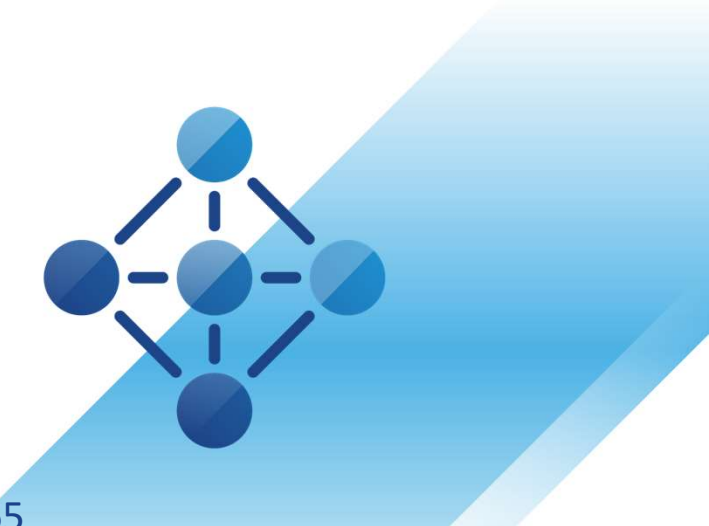

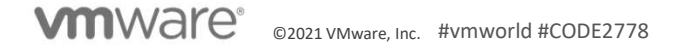

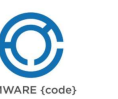

## Resources

My blog: <u>www.wondernerd.net</u> Get the code: <u>www.github.com/wondernerd</u> Join the community <u>http://code.vmware.com</u>

Reach out:

Twitter @wonder\_nerd LinkedIn.com/in/wondernerd

©2021 VMware, Inc.

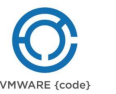

## Sessions you don't want to miss!

[VMTN2835] Update to VDI by Day Compute by Night, Now with More vGPUs!
[EUS1289] VDI Nerdfest 2021: Demos That Make Admins Drool
[EUS3107] Nerd Tours: A Tech Deep Dive of the VDI NerdFest 2021 Extravaganza
[VI2222] Got GPUs? Learn How to Set Up Self-Service Access for AI/ML.
[VI1459] Best Practices for Running AI Workloads in VMs on VMware vSphere
[VI1559] vSphere Admin's Guide to Virtual AI Infrastructure for Modern Data Science

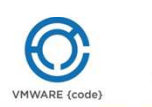

## Please take your survey.

# vmworld<sup>®</sup> IMAGINE

wwware<sup>®</sup> ©2021 VMware, Inc. #vmv

## Thank you!

# vmworld Imagine Udde

©2021 VMware, Inc. #VMV